To provide an Alternate Testing Agreement:

Log into AIM with your PirateNet credentials: <u>https://hayes.accessiblelearning.com/SHU/</u>

## Select "Continue to View Student Accommodations".

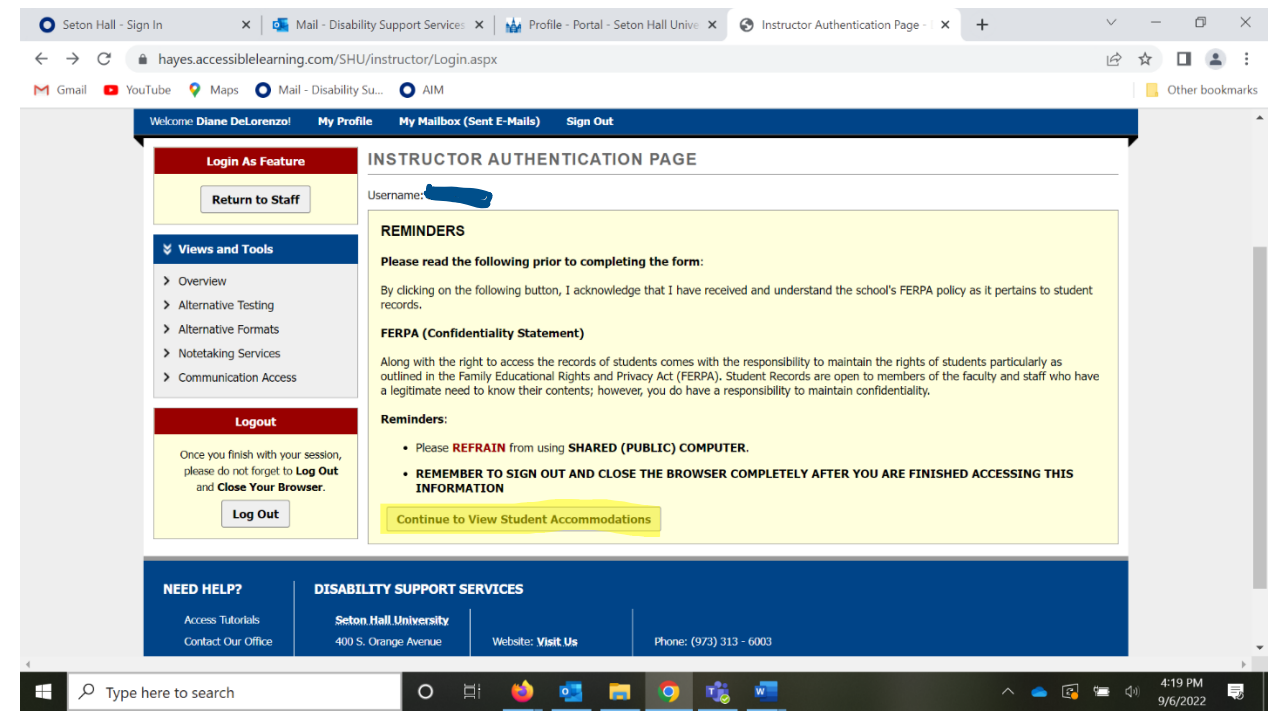

Here you will see a list of students that receive accommodations for your classes. You can select "View" to see these accommodations. Select "Alternative Testing" on the left to complete a testing agreement.

| O Seton Hall - Sign In                                                                                                    | ×   🖬 Pi                                                        | ofile - Portal | - Seton Hall ( | Jnive 🗙 🛛 🚺   | Mail - Disal | bility Support Services 🗙 | 🚱 Overview - DS | V4-LionHead | × +          |                | ~ -             | o ×        |
|----------------------------------------------------------------------------------------------------|-----------------------------------------------------------------|----------------|----------------|---------------|--------------|---------------------------|-----------------|-------------|--------------|----------------|-----------------|------------|
| ← → C                                                                                                    |                                                                 |                |                |               |              |                           |                 |             |              |                |                 | I 😩 🗄      |
| 🎮 Gmail 💶 YouTube 💡 Maps 🛛 💁 Mail - Disability Su 🔘 AIM                                                                                                    |                                                                 |                |                |               |              |                           |                 |             | <b>_</b> , c | ther bookmarks |                 |            |
| Welcome Diane DeLorenzo! My Pr                                                                                                    | ofile My                                                        | Mailbox (Se    | ıt E-Mails)    | Sign Out      |              |                           |                 |             |              |                |                 | <b>^</b>   |
| Views and Tools  Verview  Alternative Technology                                                                                                    |                                                                 | lick to Expa   | nd Advance     | d Search Pane | al           |                           |                 |             | Sort Result  | : Last Ree     | quested (Newest | F 🔨 Sort   |
| Alternative Festing     Alternative Formats     Netataking Services                                                                                                    | LIST OF                                                         | STUDEN         | TS WHO R       | EQUESTED      | АССОММ       | ODATION                   |                 |             |              |                |                 |            |
| Communication Access                                                                                                    | Legend:  • N/S: Alternative Testing  • N/S: Alternative Formats |                |                |               |              |                           |                 |             |              |                |                 |            |
| Logout       • N/S: Communication Access       • N/S: Notetaking Services         Once you finish with your session, please do not forget to Log Out and Close Your Browser.       Export Search Result To CSV (Comma-Separated Values) File For Accommodation Export, Sort Column by: Alphabetically          Log Out       Accommodation Requests |                                                                 |                |                |               |              |                           |                 |             |              |                |                 |            |
|                                                                                                    | View                                                            | CRN            | SBJ            | CRS           | SEC          | Student's Full Name       | N/S             | N/S         | N/S          | N/S            | Request<br>Date | Status     |
|                                                                                                    | .View                                                           | 33409          | CSAS           | 3113          | BA           |                           | Yes             |             |              |                | 09/01/2022      | Emailed    |
|                                                                                                    | .View                                                           | 31679          | CSAS           | 2123          | BA           |                           | Yes             |             |              |                | 08/30/2022      | Emailed    |
|                                                                                                    | .View                                                           | 31485          | CSAS           | 1114          | BA           |                           | Yes             |             |              |                | 08/27/2022      | Emailed    |
|                                                                                                    | Niew                                                            | 31679          | CSAS           | 2123          | BA           |                           | Yes             | Yes         | Yes          |                | 08/24/2022      | Emailed    |
| 4                                                                                                    |                                                                 |                |                |               |              |                           |                 |             |              |                |                 | •          |
| Screen Shot 2022png                                                                                                    |                                                                 |                |                |               |              |                           |                 |             |              |                |                 | Show all X |
| Type here to search                                                                                                    |                                                                 |                | 0              | i (           | 뢒 🚺          | 🗖 🤉 🖏                     | w               |             |              | ^ 🥌 (          | 3 1 4:0 4:0 9/7 | 2 PM       |

Select the course from the pull-down menu and click on "Continue to Specify Alternative Testing Agreement". You can and should also edit a previous testing agreement already submitted if there's a difference in timing on this exam, aids allowed, passwords, etc. You can also copy the agreement to another course using the information in the "LIST ALTERNATE TESTING AGREEMENT" box.

| O Seton Hall - Sign In                                                                             | 🗴   🙀 Mail - Disability Support Service: 🗙   🏰 Profile - Portal - Seton Hall Unive 🗴 🔗 Alternative Testing - DSV4-LionH 🗴                                                                                                    | +          | ~ - 0 ×                              |
|----------------------------------------------------------------------------------------------------|----------------------------------------------------------------------------------------------------|------------|--------------------------------------|
| $\leftrightarrow$ $\rightarrow$ $\mathcal{C}$ $\triangleq$ hayes.accessi                           | blelearning.com/SHU/instructor/Testing.aspx                                                                                                    |            | 🖻 🖈 🔲 😩 🗄                            |
| M Gmail 🔹 YouTube 💡 Maps                                                                           | O Mail - Disability Su O AIM                                                                                                    |            | Other bookmarks                      |
| Welcome Diane DeLorenzo! My Pro                                                                    | ofile My Mailbox (Sent E-Mails) Sign Out                                                                                                    |            |                                      |
| Login As Feature                                                                                   | ALTERNATIVE TESTING                                                                                                    | List Exams | Completed Exams Files Students' Cour |
| Return to Staff                                                                                    | SPECIFY ALTERNATIVE TESTING AGREEMENT                                                                                                    |            |                                      |
| Views and Tools                                                                                    | Select Class: CSAS 1114.BA (CRN: 31485) - Intro to Program Design I                                                                                                    | ~          |                                      |
| <ul><li>&gt; Overview</li><li>&gt; Alternative Testing</li></ul>                                   | Continue to Specify Alternative Testing Agreement                                                                                                    |            |                                      |
| <ul> <li>Alternative Formats</li> <li>Notetaking Services</li> <li>Communication Access</li> </ul> | LIST ALTERNATIVE TESTING AGREEMENT                                                                                                    |            |                                      |
| Logout<br>Once you finish with your session,<br>please do not forcet to Log Out                    | Finit: If you need to make any changes, please select the following Auternative resung<br>Agreements and click View. If you would like to make a copy of your Alternative Testing<br>Agreement to another course, please use the following function to select your source<br>Alternative Testing Agreement and your other course. |            |                                      |
| and Close Your Browser.                                                                            | Select: Select One View                                                                                                    |            |                                      |
| Log Out                                                                                            | Copy to: Select One Copy                                                                                                    |            |                                      |
|                                                                                                    |                                                                                                    |            |                                      |
|                                                                                                    | STEP 1 - SELECT ACTION                                                                                                    |            |                                      |
|                                                                                                    | Available Tools: Upload File to Exam(s)                                                                                                    |            |                                      |
| 4                                                                                                  |                                                                                                    |            | 4:24 DM                              |
| ₽ Type here to search                                                                              | O 🛱 ڬ 💁 🧰 🧐 📸 🚾                                                                                                    |            | 📤 🗃 🚍 🕼 😽                            |

Answer all questions to complete the Alternative Testing Agreement to provide proctoring information. Submit when completed.

| Welcome                | Diane DeLorenzo! My Profile                                                                               | My Mailbox (Sent E-Mails) Sign Out                                                         |                                                    |  |
|------------------------|----------------------------------------------------------------------------------------------------|--------------------------------------------------------------------------------------------|----------------------------------------------------|--|
|                        | Login As Feature A                                                                                        | LTERNATIVE TESTING                                                                         | List Exams Completed Exams Files Students' Courses |  |
|                        | Return to Staff                                                                                           | Class: CSAS 1114.BA - Intro To Program Design I (CR                                        | <u>N</u> : 31485)                                  |  |
| ⇒ vi                   | ews and Tools                                                                                             | ALTERNATIVE TESTING AGREEMENT DESCRIPTION                                                  | FACULTY / STAFF INSTRUCTION                        |  |
| > 0\<br>> Alt<br>> Alt | verview<br>ternative Testing<br>ternative Formats                                                         | Type: Faculty Testing Agreement<br>Please provide DSS with proctoring instructions.        | Instructions for staff                             |  |
| > No<br>> Co           | vtetaking Services<br>mmunication Access<br>Logout                                                        | Alternative Testing Agreement 1. Please indicate the date and time the class is taking the | exam #                                             |  |
| Oi<br>P                | nce you finish with your session,<br>lease do not forget to Log Out<br>and Close Your Browser.<br>Log Out | 2. How long does the class have to take the exam? Please                                   |                                                    |  |
|                        |                                                                                                    | 3. Please check each resource the student is permitted to                                  | use while completing the exam:                     |  |

You may upload the exam and choose the students that should receive the exam. Click on "Confirm your selections"

| O Seton Hall - Sign In                                                   | 🗙 🛛 💁 Mail - Disability S                                                                                                    | upport Services 🗙         | Profile | e - Portal - Seton Hall Unive 🗙 | S Alternative Testing - | DSV4-Lion∺ × | +          | ~ - © ×                 |  |  |  |  |
|--------------------------------------------------------------------------|----------------------------------------------------------------------------------------------------|---------------------------|---------|---------------------------------|-------------------------|--------------|------------|-------------------------|--|--|--|--|
| 🗧 🔶 C 🔒 hayes.accessiblelearning.com/SHU/instructor/Testing.aspx 🖄 🗈 😩 : |                                                                                                    |                           |         |                                 |                         |              |            |                         |  |  |  |  |
| M Gmail 🖸 YouTube 💡 Maps                                                 | s 🜔 Mail - Disability Su                                                                                                    |                           |         |                                 |                         |              |            | Other bookmarks         |  |  |  |  |
| Welcome Diane DeLorenzo! My Pr                                           | ofile My Mailbox (Sent E                                                                                                    | -Mails) Sign O            | out     |                                 |                         |              |            | <b>^</b>                |  |  |  |  |
|                                                                          |                                                                                                    |                           |         |                                 |                         |              |            |                         |  |  |  |  |
|                                                                          |                                                                                                    |                           |         |                                 |                         |              |            |                         |  |  |  |  |
|                                                                          |                                                                                                    |                           |         |                                 |                         |              |            |                         |  |  |  |  |
| Available Tools: Upload File to Exam(s) ×                                |                                                                                                    |                           |         |                                 |                         |              |            |                         |  |  |  |  |
|                                                                          |                                                                                                    |                           |         |                                 |                         |              |            |                         |  |  |  |  |
|                                                                          | STEP 2 - SELECT FROM THE FOLLOWING COURSES                                                                                   |                           |         |                                 |                         |              |            |                         |  |  |  |  |
|                                                                          | Hint: Check the box next to each student who should receive the exam you are uploading.                                      |                           |         |                                 |                         |              |            |                         |  |  |  |  |
|                                                                          | SBJ                                                                                                    | Status                    |         |                                 |                         |              |            |                         |  |  |  |  |
|                                                                          | CSAS         2123         BA         Joseph Lakhman<br>Wiew. Accommodations         Quiz         09/09/2022         12:00 PM |                           |         |                                 |                         |              |            |                         |  |  |  |  |
| STEP 3 - CONFIRMATION                                                    |                                                                                                    |                           |         |                                 |                         |              |            |                         |  |  |  |  |
|                                                                          | Confirm Your Selections                                                                                                    |                           |         |                                 |                         |              |            |                         |  |  |  |  |
|                                                                          |                                                                                                    | No Exam Has Been Uploaded |         |                                 |                         |              |            |                         |  |  |  |  |
|                                                                          | Questions? Contact Usl Diagra contact due office if you have any questions recording Alternative Testing request             |                           |         |                                 |                         |              |            |                         |  |  |  |  |
| Type here to search                                                      |                                                                                                    | O 🗄                       | ف       | si 🗖 🖸 🕫                        | <b>W</b>                |              | ^ <b>e</b> | 4:25 PM<br>∮/) 9/6/2022 |  |  |  |  |